## 画面切り替えの変形

図形を変える変形の作り方

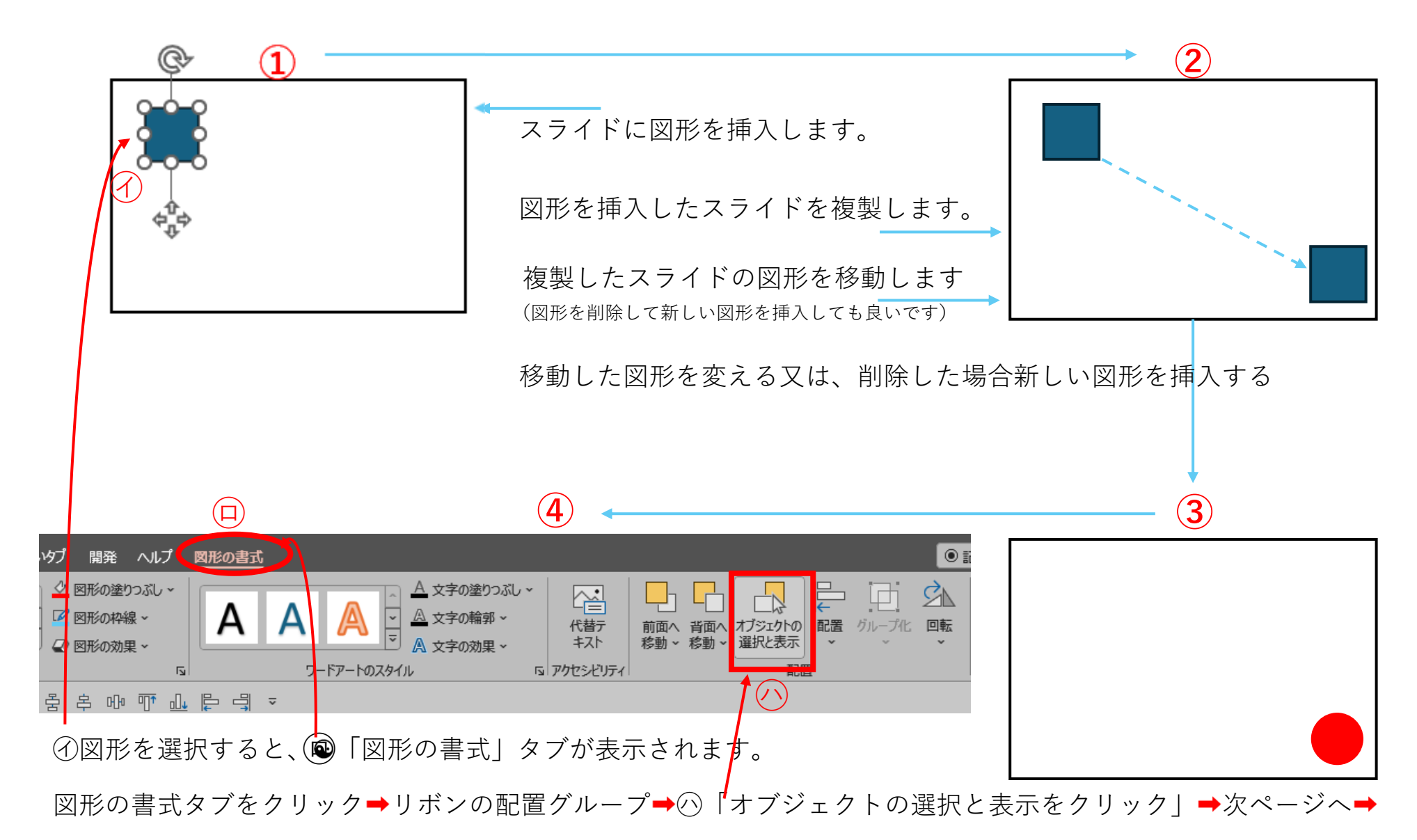

## 画面切り替えの変形

図形の名前を統一する

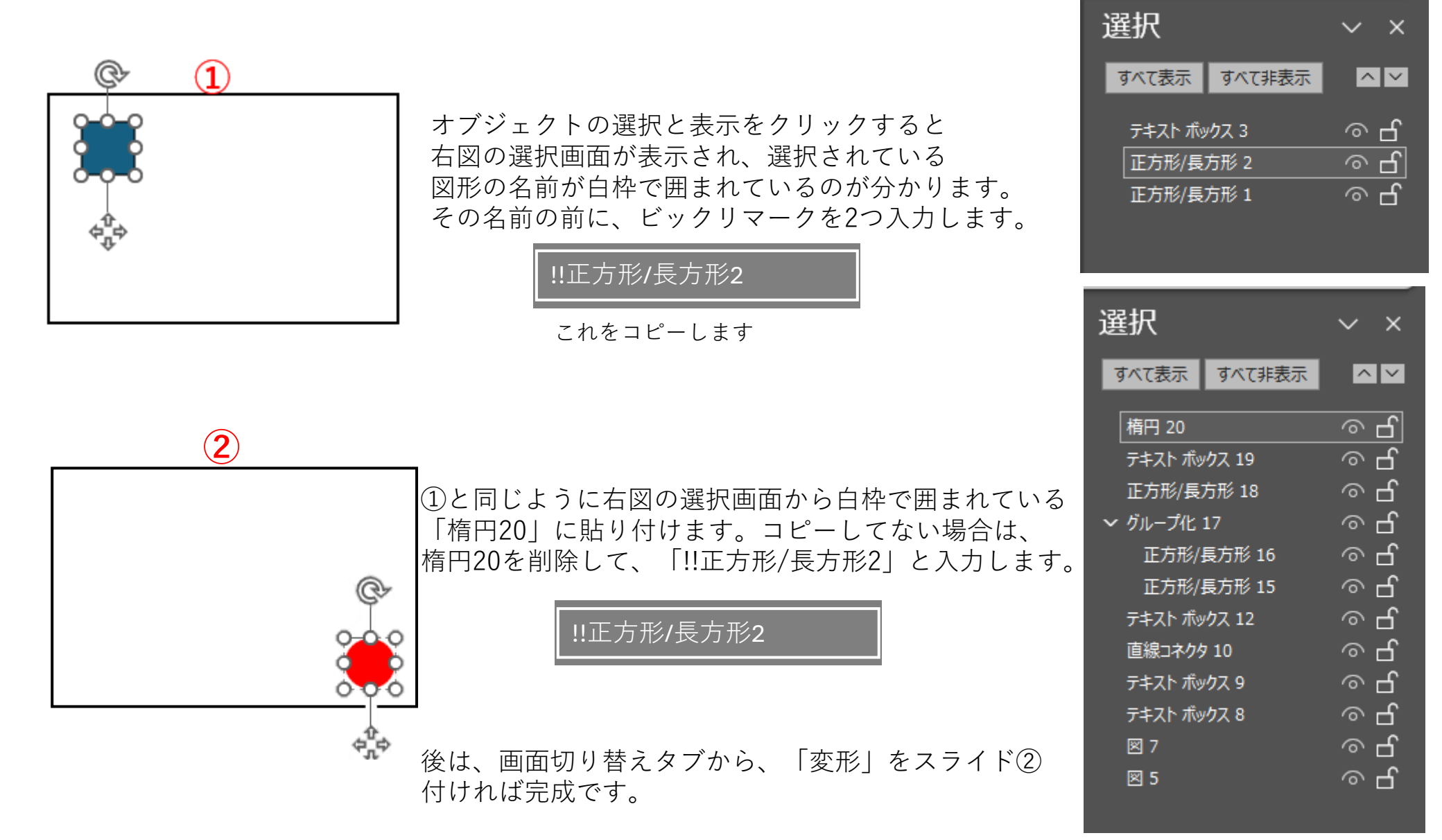